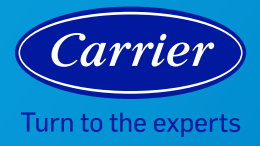

## AIR MONITOR TROUBLESHOOTING

|                             | Symptom                                                                               | Check                                                                                                    | Solution                                                                                                    |
|-----------------------------|---------------------------------------------------------------------------------------|----------------------------------------------------------------------------------------------------|----------------------------------------------------------------------------------------------------|
| Air Monitor Troubleshooting | The air monitor does not appear<br>to be turned on.                                   | Is there a power outage?                                                                                                    | Confirm the power is on in your home. Unplug the air monitor, then plug it back into the wall outlet.                                                                                                    |
|                             |                                                                                       | Is the air purifier plugged in?                                                                                                    | Make sure the plug is fully pushed into the outlet.<br>Unplug the air monitor, then plug it back into the<br>wall outlet.                                                                                                    |
|                             |                                                                                       | Is the power outlet working?                                                                                                    | Plug the air monitor into a different power outlet.<br>Unplug the air monitor, then plug it back into the<br>wall outlet.                                                                                                    |
|                             | The app says I entered incorrect Wi-Fi® credentials.                                  | Make sure you have entered the correct Wi-Fi<br>password. If your wireless device has a "Caps<br>Lock" function, make sure it is turned off.                                               | Re-enter the password and double check all spellings, capitalizations and special characters.                                                                                                    |
|                             | The air monitor will not connect<br>to Bluetooth®.                                    | Make sure you are close to your air monitor when pairing your device.                                                                                                    | Move closer to the air monitor to be in better range for pairing.                                                                                                    |
|                             |                                                                                       | Do you have Bluetooth enabled on your<br>wireless device?                                                                                                    | Open the settings on your device and turn on Bluetooth.                                                                                                    |
|                             |                                                                                       | Are you within the 10-minute pairing time for<br>Bluetooth setup?                                                                                                    | If you have exceeded the 10-minute setup time<br>for Bluetooth pairing, unplug the air monitor from<br>the wall outlet and plug it back in. If the above<br>does not help, initiate a factory reset by pressing<br>the reset button at the bottom of the device for<br>10 seconds while the air monitor is plugged into<br>the wall outlet. |
|                             | The air monitor will not connect<br>to Wi-Fi.                                         | Make sure your router and wireless device are both updated to the most recent software.                                                                                                    | Check your router settings to ensure you are up-to-date with the latest version.                                                                                                    |
|                             |                                                                                       | Check the distance of your air monitor to your router.                                                                                                    | Move your air monitor closer to your router to avoid distance issues or interference with other smart devices.                                                                                                    |
|                             |                                                                                       | Check the router settings for a 2.4 Ghz connection.                                                                                                    | Carrier RMAM and RMAP products are supported by 2.4 GHz Wi-Fi.                                                                                                    |
|                             |                                                                                       | Does your router block certain smart devices?                                                                                                    | Double check your router settings to make sure you can connect additional smart devices.                                                                                                    |
|                             | The Carrier Home app is not<br>always updating information in<br>the background mode. | Check Wi-Fi is connected and device is<br>powered on. Check your wireless device<br>settings to verify the app is running in the<br>background to collect and monitor your air<br>quality. | Turn on background updates, close the app completely and launch it again.                                                                                                    |
|                             | The Carrier Home app is running slowly and/or not working properly.                   | Make sure you have the latest version of the Carrier Home app.                                                                                                    | Log into your app store and download the latest version of the mobile app.                                                                                                    |
|                             | Air monitor is blinking blue.                                                         | Check your Wi-Fi connection.                                                                                                    | A blue blinking light indicates your device is not<br>connected to Wi-Fi. Check your Wi-Fi connection<br>or restart your router to connect the devices.                                                                                                    |
|                             | Air monitor changes LED color frequently or is stuck on one color.                    | Check your Carrier Home app to understand<br>what air quality category is causing your air<br>monitor color indication to change or remain<br>stagnant in a specific level.                | Learn more about the air quality categories in the<br>Carrier Home app or at CarrierAtHome.com. Here<br>you will be able to find out potential impacts and<br>solutions to manage your air quality based off your<br>air quality trends.                                                                                                    |

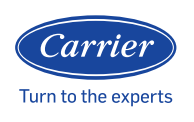

HEALTHY**HOMES** 

©2021 Carrier. All Rights Reserved. Manufacturer reserves the right to discontinue, or change at any time, specifications or designs without notice or without incurring obligations. Third-party trademarks are the property of their respective owners.